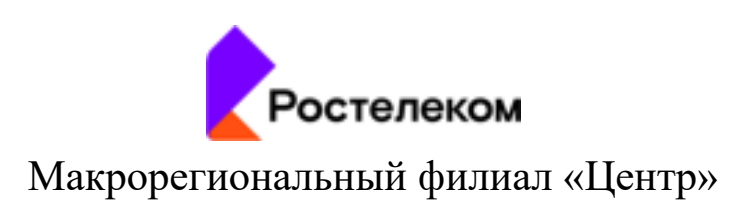

## Система мониторинга и управления печатью на базе многофункциональной программной платформы СКИТ

### «Ростелеком. Сервис печати»

# Техническое описание и инструкция по установке программного обеспечения с целью экспертной проверки

Москва, 2021

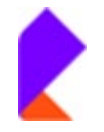

#### Оглавление

| 1. | Те   | хническое описание системы | 3 |
|----|------|----------------------------|---|
| 2. | Ус   | тановка системы            | 5 |
| 3. | Вx   | од в систему               | 6 |
| 4. | Ус   | тановка драйвера           | 6 |
|    | 4.1. | Для монохромной печати     | 6 |
|    | 4.2. | Для цветной печати         | 8 |

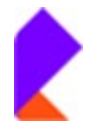

#### 1. Техническое описание системы

## 1.1. Техническое описание системы в конфигурации мониторинга печатающей техники

- 1. Инсталляция программного продукта «Ростелеком. Сервис печати» производится сотрудником Исполнителя на подготовленный Заказчиком виртуальный сервер в локальной вычислительной сети Заказчика, объединяющей автоматизированные рабочие места и принтерную технику.
  - ✓ ВМ мониторинга: «Чистый» CentOS 7; CPU: 6 CORE x 2,4GHz; RAM: 8Gb; FastHDD: 200Gb.
- 2. Для выполнения задачи обеспечения непрерывного мониторинга печатающей техники необходимо организовать доступ с ВМ до принтеров по TCP ports: 9100, 9200, 9400 и UDP ports: 161 без ограничения по количеству пакетов в секунду и сканированию портов.
- 3. На печатающих устройствах включить стандартные протоколы ICMP и SNMP версии v2c/v1 с разрешением прохождения данного трафика от оборудования к ВММ.
- 4. Для осуществления первоначальной настройки ПО «Ростелеком. Сервис печати», предоставить специалистам Исполнителя удаленный доступ к ВММ по протоколам: TCP\22 (SSH), TCP\80 (HTTP), TCP\8080 ip-адресами 82.198.160.30.

## 1.2. Техническое описание системы в конфигурации управления печатью и мониторинга печатающей техники

- 1. Инсталляция программного продукта «Ростелеком. Сервис печати» производится сотрудником Исполнителя на подготовленный Заказчиком виртуальный сервер в локальной вычислительной сети Заказчика, объединяющей автоматизированные рабочие места и принтерную технику.
  - ✓ ВМ мониторинга: «Чистый» CentOS 7; CPU: 6 CORE x 2,4GHz; RAM: 8Gb; FastHDD: 200Gb.
- 2. Для выполнения задачи обеспечения непрерывного мониторинга печатающей техники необходимо организовать доступ с ВМ до принтеров по TCP ports: 9100, 9200, 9400 и UDP ports: 161 без ограничения по количеству пакетов в секунду и сканированию портов.

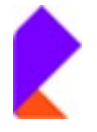

- 3. На печатающих устройствах включить стандартные протоколы ICMP и SNMP версии v2c/v1 с разрешением прохождения данного трафика от оборудования к ВММ.
- 4. Для обеспечения взаимодействия пользователей с программными компонентами управления печатью, организовать доступ с АРМ пользователей до ВМ по TCP ports: 137, 138, 139, 445, 631.
- 5. Для функционирования сервиса необходимо обеспечить доступ от ВМ до контроллера домена по порту TCP ports: 3268, а также предоставить учетную запись для получения следующей информации по пользователям по их email:
  - а. ID пользователя в домене
  - b. ФИО (displayName)
  - c. Логин (sAMAccountName)
  - d. Имя (userPrincipalName)
  - e. Доменное имя (dn)
  - f. Пользовательское имя (сп)
- 6. С целью обеспечения авторизации пользователей в мобильном приложении сервиса «Ростелеком. Сервис печати» обеспечить доступ от ВМ до сервиса электронной почты Заказчика по протоколам SMTP (TCP port: 587, NTLM авторизация, либо TCP port: 25 без авторизации), IMAP (TCP port: 993), предоставить учетную запись для получения и отправки почтовых сообщений.
- 7. С целью обеспечения возможности отправки заданий на печать на устройства печати необходимо обеспечить доступ с ВМ до принтеров по TCP ports: 9100
- 8. Для обеспечения функционирования мобильного приложения сервиса «Ростелеком. Сервис печати» необходимо организовать доступ к ВМ из сети Internet или локальной сети Wi-Fi по протоколу HTTPS (HTTP). Для настройки взаимодействия между ВМ и мобильным приложением по протоколу HTTPS необходимо предоставить основной и все промежуточные сертификаты, а также, закрытый ключ. В связи с требованиями по безопасности мобильное приложение не поддерживает работу с самоподписанными сертификатами.
- Для осуществления первоначальной настройки ПО «Ростелеком. Сервис печати», предоставить специалистам Исполнителя удаленный доступ к ВМ по протоколам: TCP\22 (SSH), TCP\80 (HTTP), TCP\8080 с ip-адреса 82.198.160.30.

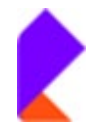

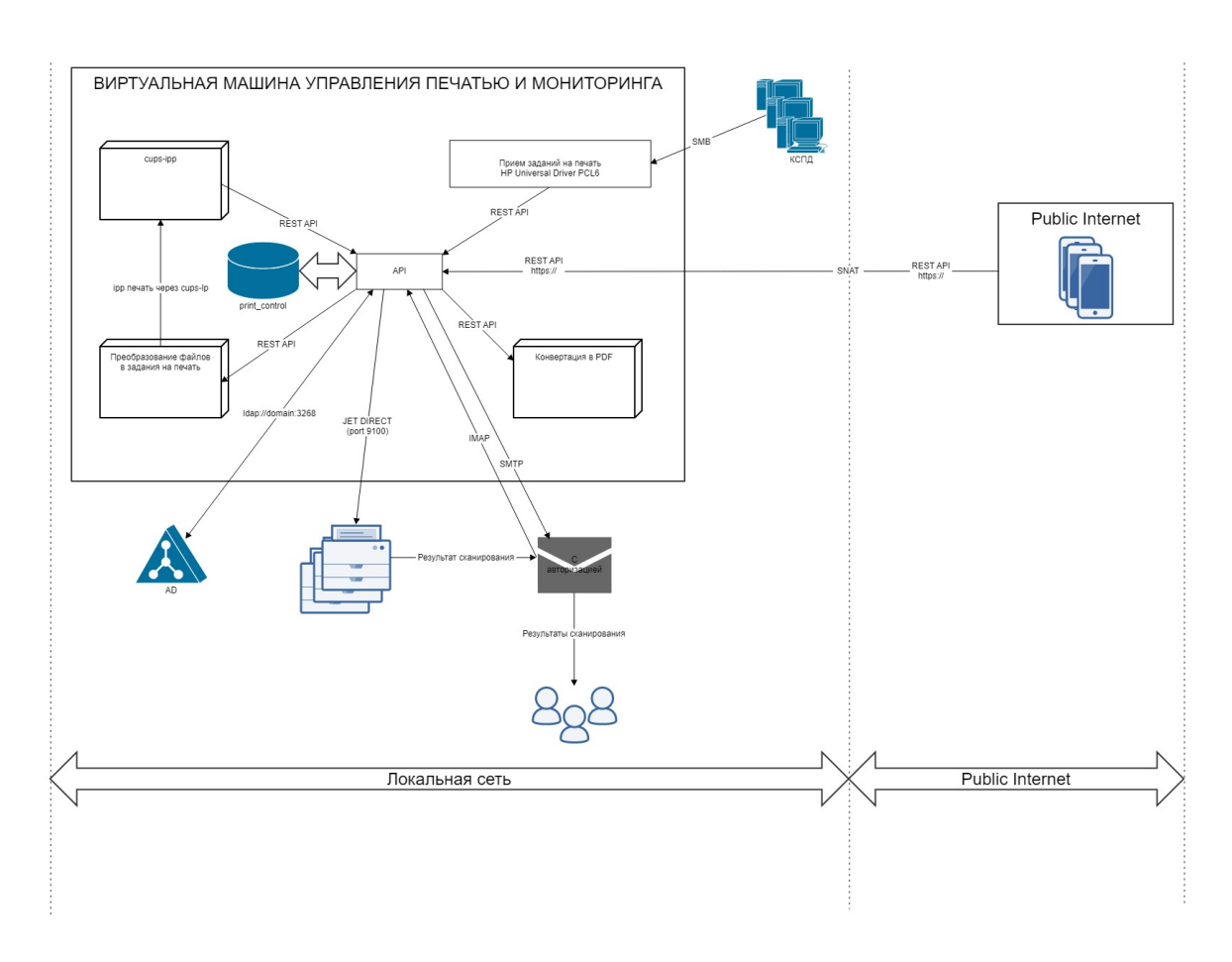

Рис. 1. Схема организации работы и потоки информации сервиса печати

#### 2. Установка системы

- 1. Для установки системы Заказчик должен предоставить Исполнителю «чистый» CentOS 7 с доступом в интернет.
- 2. Предварительно Заказчик устанавливает логин и пароль для доступа к серверу и предоставляет их Исполнителю.
- 3. С помощью предоставленного доступа Исполнитель подключается и производит необходимые настройки.

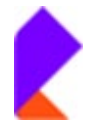

#### 3. Вход в систему

- **ВНИМАНИЕ:** Доступ к системе осуществляется из любого браузера (Спутник, Chrome, Opera), кроме Internet Explorer.
- 1. Необходимо открыть браузер и перейти по адресу со своим IP:

#### <u>http://<IP</u>>.

- 2. Авторизоваться в системе
- 3. При авторизации система запрашивает «Лицензионный ключ». Ввести полученный от Исполнителя «Лицензионный ключ». Нажать «ОК»

| Вход            |          |  |  |
|-----------------|----------|--|--|
| Логин / email • |          |  |  |
|                 |          |  |  |
| Пароль *        |          |  |  |
|                 |          |  |  |
|                 |          |  |  |
| Лицензион       | ный ключ |  |  |
| Лицензион       | ный ключ |  |  |
| Лицензион<br>ОК | ный ключ |  |  |

#### 4. Установка драйвера

#### 4.1. Для монохромной печати

Установка драйвера:

- Запустить установку HP Universal Print Driver PCL 6 (можно взять тут <u>https://onedrive.rt.ru/personal/ce\_sergey\_s\_sidorov/Documents/upd-pcl6-x64-6.0.0.18849.exe</u>)
- 2. Выбрать «обычный режим»

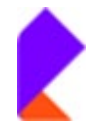

|      | · · · · · ·                                                                                                    |                                                                   | ,                       |
|------|----------------------------------------------------------------------------------------------------|-------------------------------------------------------------------|-------------------------|
| Режи | м установки                                                                                                    |                                                                   |                         |
| Вы   | берите режим установки для драйвера 'HP                                                                         | Universal Printing PCL 6'.                                        |                         |
|      | Обычный режим. Создание стандартно<br>В этом режиме вы выбираете назначен                                       | ого объекта принтера в папке "Г<br>нный принтер, и он остается не | Принтеры".<br>изменным. |
|      | Динамический режим. Создается спец<br>в папке "Принтеры". В этом режиме к<br>динамически выбрать нужный принтер | иальный объект "Универсальні<br>аждый раз при печати вы може      | ый принтер"<br>те       |
|      | O USB – Plug and Play                                                                                           |                                                                   |                         |
|      | 🔲 Удалить все версии универсального ,                                                                           | драйвера печати НР из хранили                                     | ща драйверов            |
|      | 🔲 Добавить драйвер 'HP Universal Printin                                                                        | ng PCL 6' в хранилище драйверо                                    | в Windows               |
|      |                                                                                                    |                                                                   |                         |
|      |                                                                                                    |                                                                   |                         |
|      |                                                                                                    |                                                                   |                         |

- 3. В диалоге выбрать «Выбрать общий принтер по имени» и ввести «http://IP\_Aдpec\_cepвepa:631/printers/bw»
- 4. Выбрать драйвер HP. «Установить с диска»-> Выбрать «С:\HP Universal Print Driver\pcl6-x64-6.0.0.18849»

| Выб Установи<br>этот<br>"Ус | ка с диска                                   |                                                           |                                                                                | ×                                                                                            |
|-----------------------------|----------------------------------------------|-----------------------------------------------------------|--------------------------------------------------------------------------------|----------------------------------------------------------------------------------------------|
| "Yc                         |                                              |                                                           |                                                                                |                                                                                              |
| обр                         | Вставьте установочны<br>устройства и задайте | ий диск изготовит<br>соответствующий                      | еля                                                                            | ОК                                                                                           |
|                             |                                              |                                                           | [                                                                              | Отмена                                                                                       |
| отовите:<br>eric            |                                              |                                                           |                                                                                |                                                                                              |
| nark                        | Копировать файлы с р                         | иска:                                                     |                                                                                |                                                                                              |
| osoft                       | C:\HP Universal Print D                      | hiver\pcl6-x64-6.0.                                       | 0.18849 ~                                                                      | Обзор                                                                                        |
| Прайвер имеет ци            | фровую подпись.                              | Центр обновл                                              | ения Windows                                                                   |                                                                                              |
|                             | отовите<br>eric<br>mark<br>rosoft            | отовите:<br>eric<br>nark<br>osoft C:\HP Universal Print D | отовите<br>enc<br>nark<br>cosoft<br>C:\HP Universal Print Driver\pcl6-x64-6.0. | отовите<br>епс<br>nark<br>cosoft<br>С:\HP Universal Print Driver\pcl6-x64-6.0.0.18849 \vices |

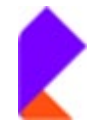

| Мастер у               | /становки принтеров                                                                                                    | ? X                                                                                                    |
|------------------------|----------------------------------------------------------------------------------------------------|----------------------------------------------------------------------------------------------------|
|                        | Выберите изготовителя и модель уста<br>этот принтер поставляется с установи<br>"Установить с диска". Если этот прин<br>обратитесь к документации и подбери | анавливаемого принтера. Если<br>очной дискетой. нажмите кнопку<br>нтер отсутствует в списке,<br>ите совместимый. |
| Принти<br>С НР<br>С НР | еры<br>Universal Printing PCL 6<br>Universal Printing PCL 6 (v6.0.0)                                                                                       |                                                                                                    |
| <mark>све</mark>       | айвер имеет цифровую подлись.<br>едения о подлисывании драйверов                                                                                           | Центр обновления Windows<br>Установить с диска                                                                   |
|                        |                                                                                                    | ОК Отмена                                                                                                    |

5. Завершить установку

#### 4.2. Для цветной печати

Установка драйвера:

- Запустить установку HP Universal Print Driver PCL 6 (можно взять тут <u>https://onedrive.rt.ru/personal/ce\_sergey\_s\_sidorov/Documents/upd-pcl6-x64-6.0.0.18849.exe</u>)
- 2. Выбрать «обычный режим»

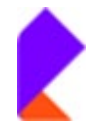

| Програ    | мма установки HP Universal Printing Installer                                                                                                    | $\times$ |
|-----------|----------------------------------------------------------------------------------------------------|----------|
| Реж       | м установки                                                                                                    |          |
| Вь        | берите режим установки для драйвера 'HP Universal Printing PCL 6'.                                                                                                    |          |
|           | Обычный режим. Создание стандартного объекта принтера в папке "Принтеры".<br>В этом режиме вы выбираете назначенный принтер, и он остается неизменным.                                 |          |
|           | С Динамический режим. Создается специальный объект "Универсальный принтер"<br>в папке "Принтеры". В этом режиме каждый раз при печати вы можете<br>динамически выбрать нужный принтер. |          |
|           | C USB – Plug and Play                                                                                                    |          |
|           | 🔲 Удалить все версии универсального драйвера печати НР из хранилища драйвер                                                                                                    | OВ       |
|           | 🔲 Добавить драйвер 'HP Universal Printing PCL 6' в хранилище драйверов Windows                                                                                                    |          |
|           |                                                                                                    |          |
|           |                                                                                                    |          |
| <b>""</b> | < Назад Далее Отмен                                                                                                    | а        |

- 3. В диалоге выбрать «Выбрать общий принтер по имени» и ввести «http://IP\_Aдpec\_cepвepa:631/printers/color»
- 4. Выбрать драйвер HP. «Установить с диска»-> Выбрать «С:\HP Universal Print Driver\pcl6-x64-6.0.0.18849»

| Наит          | гер установки п                                                        | ринтеров ?                                                                                           | ×      |
|---------------|------------------------------------------------------------------------|----------------------------------------------------------------------------------------------------|--------|
| ОМо 5         | Выб Устан                                                              | овка с диска                                                                                         | ×      |
| <u>⊖ Н</u> ай | "Ус<br>обра                                                            | Вставьте установочный диск изготовителя<br>устройства и задайте соответствующий дисковод.            | ОК     |
| ● <u>В</u> ы€ | -                                                                      |                                                                                                    | Отмена |
|               | зготовите:                                                             |                                                                                                    |        |
|               | зготовите:<br>eneric<br>P<br>exmark                                    | Копировать файлы с диска:                                                                            |        |
| О Доб Лоб     | зготовите;<br>eneric<br>P<br>exmark<br>icrosoft<br>KI                  | Копировать Файлы с диска:<br>C:\HP Universal Print Driver\pcl6-x64-6.0.0.18849                       | Обзор  |
|               | srотовите:<br>eneric<br>P<br>exmark<br>icrosoft<br>КI<br>Драйвер имеет | Копировать файлы с диска:<br>С:\HP Universal Print Driver\pcl6x64-6.0.0.18849<br>: цифроеую подпись. | Обзор  |

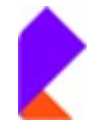

| Мастер у                                                                                      | становки принтеров                                                                                                    | ? ×                                                                                                    |  |  |  |
|-----------------------------------------------------------------------------------------------|----------------------------------------------------------------------------------------------------|----------------------------------------------------------------------------------------------------|--|--|--|
| <b>3</b>                                                                                      | Выберите изготовителя и модель уста<br>этот принтер поставляется с установо<br>"Установить с диска". Если этот прин<br>обратитесь к документации и подбери | навливаемого принтера. Если<br>чной дискетой. нажмите кнопку<br>тер отсутствует в списке,<br>те совместимый. |  |  |  |
| Принтеры<br>Image: HP Universal Printing PCL 6<br>Image: FP Universal Printing PCL 6 (v6.0.0) |                                                                                                    |                                                                                                    |  |  |  |
| <u>р</u><br><u>Све</u>                                                                        | айвер имеет цифровую подпись.<br>едения о подписывании драйверов                                                                                           | Центр обновления Windows<br>Установить с диска                                                               |  |  |  |
|                                                                                               |                                                                                                    | ОК Отмена                                                                                                    |  |  |  |

#### 5. Завершить установку

6. В меню «Принтеры и сканеры», найти принтер

«http://IP\_Адрес\_cepвepa:631/printers/color» зайти в свойства и проверить в разделе «Параметры устройства», что типа устройства стоит «Цветная»

| Общие Доступ<br>Безопасность | Порты Дополнительн<br>Параметры устройства | ю Управление цветом<br>О программе |
|------------------------------|--------------------------------------------|------------------------------------|
| Автоматическ                 | ая настройка: Выкл                         | ^                                  |
| Класс устройс                | тва: НР                                    |                                    |
| Уведомление                  | о состоянии принтера: Вкл.                 |                                    |
| Лоток 3: Не ус               | тановлен                                   |                                    |
| Лоток 4: Не ус               | тановлен                                   |                                    |
| Лоток 5: Не ус               | тановлен                                   |                                    |
| Лоток 6: Не ус               | тановлен                                   |                                    |
| Лоток 7: <u>Не ус</u>        | тановлен                                   |                                    |
|                              | тановлен                                   |                                    |
| Лоток 9: <u>Не ус</u>        | тановлен                                   |                                    |
| Лоток 10: <u>Не</u> у        | <u>становлен</u>                           |                                    |
| Податчик кон                 | зертов: <u>Не установлен</u>               |                                    |
| Модуль дупле                 | кса (для 2-стор. печати): <u>Уста</u>      | ановлен                            |
| Дополнительн                 | ый приемник: <u>Не установле</u>           | <u>H</u>                           |
| Жесткий диск                 | принтера: <u>Не установлен</u>             |                                    |
| Хранение зада                | ний: <u>Автоматически</u>                  |                                    |
| Защищенная г                 | іечать: <u>Выкл.</u>                       |                                    |
| Разделитель за               | аданий: <u>Выкл.</u>                       |                                    |
| Режим mopier                 | : <u>Выкл.</u>                             |                                    |
| Тип устройств                | а: <u>Цветная</u>                          |                                    |
| Punch Unit: <u>He</u>        | установлен                                 |                                    |
| 1                            |                                            | ×                                  |
| 1                            |                                            | 2                                  |
|                              |                                            |                                    |
|                              | ОК                                         | Отмена Применит                    |